# How to install your new email signature to Outlook

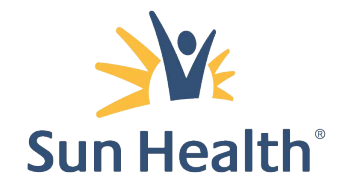

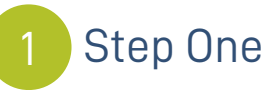

Format your new signature by visiting the email signature format page: employees.sunhealth.org/branding/email-signature

-Fill in your details exactly as you would like them to appear -Submit your request to get instant results

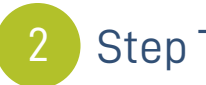

#### Step Two

Copy your new signature:

-You can copy the signature by highlighting the text with your mouse and pressing CTRL + C

Ashley Durham Manager of Brand and Creative Services T (623) 471-8492

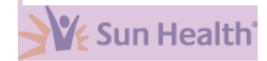

14719 W. Grand Avenue Surprise, AZ 85374 SunHealth.org Facebook: SunHealth

A Certified Great Place To Work Top 10 Best Workplaces for Aging Services

### Step Three

Open Outlook. Once Outlook is open, click the File tab in the Outlook menu, then select "Options"

### 4

#### Step Four

Select Mail on the left hand side and click on the "Signatures..." button.

| Outlook Options                          |                                                                                                    | ?                             | ×        |
|------------------------------------------|----------------------------------------------------------------------------------------------------|-------------------------------|----------|
| General<br>Mail                          | Change the settings for messages you create and receive.                                                                                                    |                               | <b>^</b> |
| Calendar                                 | Compose messages                                                                                                    |                               |          |
| People<br>Tasks                          | Change the editing settings for messages.<br>Compose messages in this format: HTML                                                                                                    | Editor Options.               |          |
| Search<br>Language<br>Advanced           | ABC Always check spelling before sending<br>I gnore original message text in reply or forward                                                                                                    | Iling and Autocorrect.        |          |
| Customize Ribbon<br>Quick Access Toolbar | Create or modify signatures for messages.                                                                                                    | Si <u>gn</u> atures.          |          |
| Add-ins<br>Trust Center                  | $\overset{oldsymbol{B}}{\overset{oldsymbol{B}}{\overset{oldsymbol{C}}{\overset{oldsymbol{C}}{\overset{oldsymbol{C}}{\overset{oldsymbol{C}}{\overset{oldsymbol{C}}{\overset{oldsymbol{C}}{\overset{oldsymbol{C}}{\overset{oldsymbol{C}}{\overset{oldsymbol{C}}{\overset{oldsymbol{C}}{\overset{oldsymbol{B}}{\overset{oldsymbol{C}}{\overset{oldsymbol{C}}{\overset{oldsymbol{C}}{\overset{oldsymbol{C}}{\overset{oldsymbol{C}}{\overset{oldsymbol{C}}{\overset{oldsymbol{C}}{\overset{oldsymbol{C}}{\overset{oldsymbol{C}}{\overset{oldsymbol{C}}{\overset{oldsymbol{B}}{\overset{oldsymbol{C}}{\overset{oldsymbol{C}}{\overset{oldsymbol{C}}{\overset{oldsymbol{C}}{\overset{oldsymbol{C}}{\overset{oldsymbol{B}}{\overset{oldsymbol{C}}{\overset{oldsymbol{C}}{\overset{oldsymbol{C}}{\overset{oldsymbol{B}}{\overset{oldsymbol{C}}{\overset{oldsymbol{B}}{\overset{oldsymbol{C}}{\overset{oldsymbol{B}}{\overset{oldsymbol{C}}{\overset{oldsymbol{C}}{\overset{oldsymbol{C}}{\overset{oldsymbol{B}}{\overset{oldsymbol{C}}{\overset{oldsymbol{B}}{\overset{oldsymbol{B}}{o$ | Stationery and <u>F</u> onts. |          |
|                                          | Outlook panes                                                                                                    |                               |          |
|                                          | Customize how items are marked as read when using the Reading Pane.                                                                                                    | <u>R</u> eading Pane.         |          |
|                                          | Message arrival                                                                                                    |                               |          |
|                                          | When new messages arrive:<br>Play a sound                                                                                                    |                               |          |
|                                          | Briefly change the mouse pointer                                                                                                    |                               |          |
|                                          | Show an envelope icon in the taskbar                                                                                                    |                               |          |
|                                          | Uisplay a Ues <u>top</u> Alert Enable preview for <u>Rights</u> Protected messages (May impact performance)                                                                                                    |                               |          |
|                                          | Conversation Clean Up                                                                                                    |                               |          |
|                                          |                                                                                                    | ОКС                           | ancel    |

## 5

#### Step Five

Click on "New" and type a name for your email signature, press OK.

### 6

#### Step Six

Paste your signature using CTRL + V into the text area. Click "OK".

Send yourself a new email to test the signature.

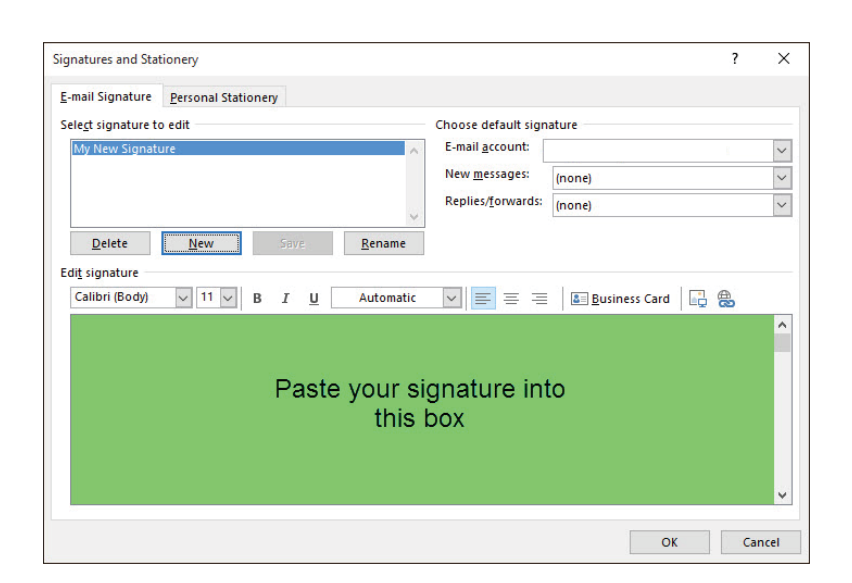

If you have a different version of Outlook, please refer to this webpage for help: Outlook signatures for previous versions